## <u>Istruzioni di installazione delle stampanti di rete</u> per sistema operativo Windows 7 / Windows 8 – 8.1 - 10

- eliminare eventuali stampanti di rete precedentemente installate

## Windows 7

- cliccare su Start e successivamente sulla casella di testo relativa alla ricerca di programmi e file

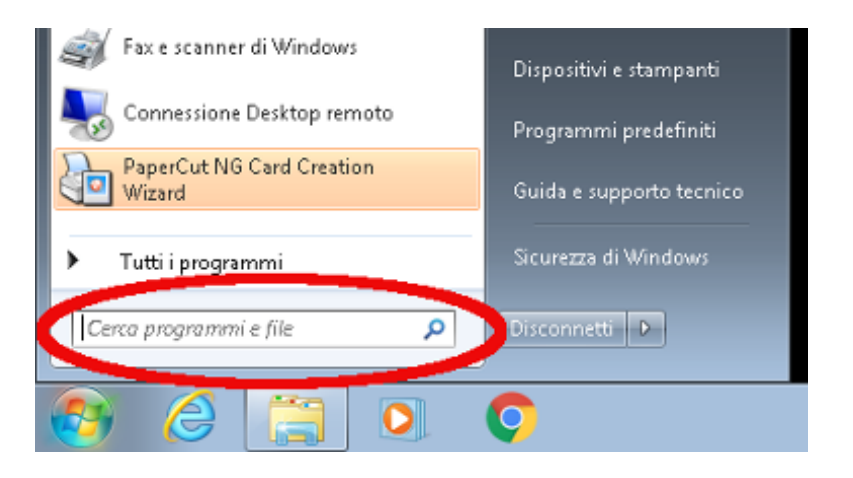

## Windows 8 – 8.1 - 10

- cliccare con il tasto destro del mouse su Start e successivamente sull'opzione "Esegui..."

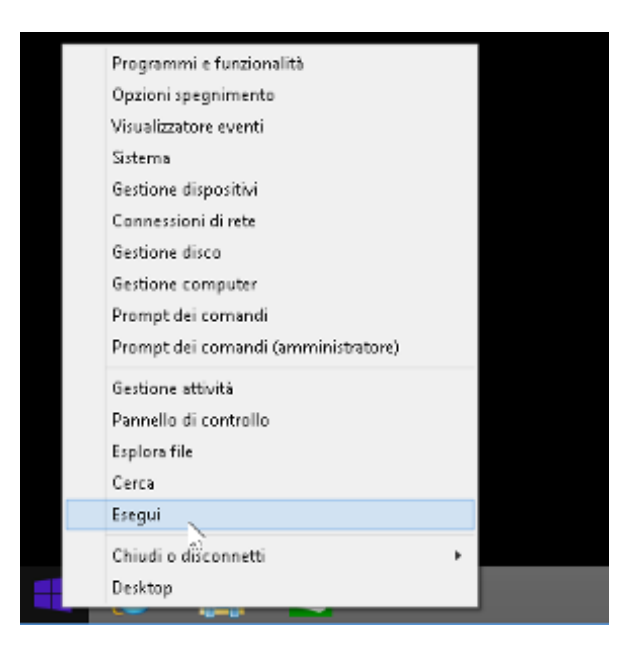

- per l'installazione di una stampante di rete digitare il percorso <u>\\printserver\nomestampante;</u>;

esempi:

| \\printserver\hpgr4  | (stampante riservata utenti gruppo IV | /) |
|----------------------|---------------------------------------|----|
| \\printserver\hpgr4b | (stampante riservata utenti gruppo IV | 7) |

|   | Esegui                                                                                                    | × |
|---|----------------------------------------------------------------------------------------------------|---|
| / | Digitare il nome del programma, della cartella, del<br>documento o della risorsa Internet da aprire.<br>\\printserver\hpgr4 | ~ |
|   | OK Annulla Sfoglia                                                                                                    |   |
|   | 葠 🚞 🗋 📨                                                                                                    |   |

- cliccare su OK e confermare l'installazione della stampante
- attendere l'installazione della stampante che avverrà senza richiedere ulteriori interventi da parte